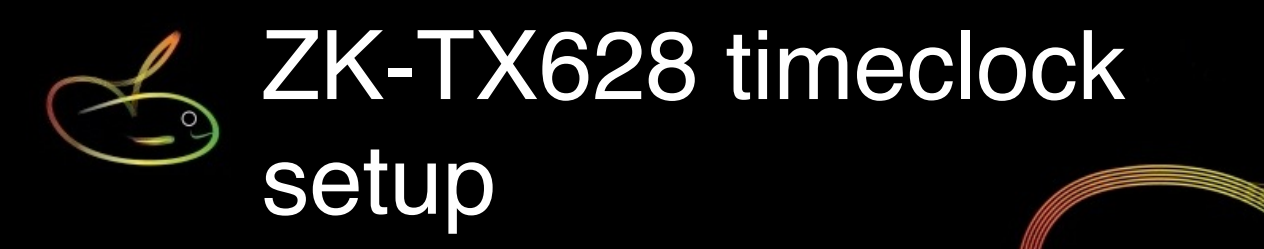

This guide is intended to provide you with a quick setup and operations guide for the ZKTeco TX628 stand-alone timeclock.

This device is not suitable for multiple entry/exit points without expensive additional software, but can be used where staff are geographically separated (different branch, depot etc.)

You \*may\* have a CD included with your timeclock, however the software and documentation it contains are barely usable and not required to use the TX628 with your payroll.

#### TX628 timeclock

This clock records the fingerprint characteristics (biometrics) of each user, and can also have an RFID card or key fob assigned if preferred (*the administrator should have a card assigned so that the system can be controlled using the card when the administrator is away*).

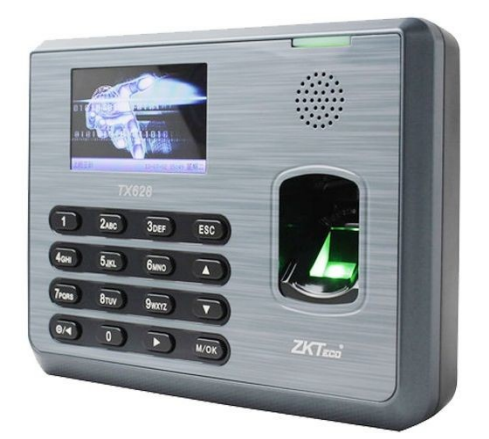

The TX628 can hold up to 3200 fingerprints and 80000 attendance transactions.

All setting operations are easily done using the [M/OK] button and by selecting actions displayed on the colour screen by using the arrow keys and the [M/OK] or [ESC] buttons.

Attendance data is exported via the USB port, then imported into SmoothPay for payroll processing.

#### **BACKUPS!**

PLEASE make sure you **backup** your clock after any setup operation to protect the contents in case of any device failure. We also recommend you backup your clock after collecting time entries (both operations are performed directly to a connected USB drive (data stick).

# Setup checklist

The following KEY items need to be understood to make sense of the shortcut procedures that follow:

| Кеу   | Description                                                                                                    |
|-------|----------------------------------------------------------------------------------------------------|
| ADMIN | is the administrator fingerprint or Admin card (supplied)<br>If there is no administrator configured on your device then [M/OK] will go direct to<br>menu options |
| BADGE | is the badge number assigned to an employee and paired with a card/tag/fingerprint/<br>PIN.<br>This must match the badge # in your payroll (e.g. ContractBadge)   |
| CARD  | is the proximity card or tag or fingerprint or PIN number assigned to an employee                                                                                 |

### Quick set procedures

These are the typical processes required in setting up and extracting data from your timeclock:

| Task                                 | Steps                                                                                                    | Notes                                                                                                    |
|--------------------------------------|----------------------------------------------------------------------------------------------------|----------------------------------------------------------------------------------------------------|
| Set time                             | [M/OK], ADMIN, System, Date Time                                                                                                    | Make sure Date Format=YYYY-MM-DD<br>and 24-hour time is ON                                                                                                    |
| Set IP Address                       | [M/OK], <b>ADMIN</b> , COMM, Ethernet                                                                                                    | Required if connecting to your network.<br>Do not use DHCP, set fixed IP address.<br>SmoothPay and/or the attendance<br>software supplied with the clock may use<br>this address to communicate with the<br>timeclock.                                                                                                    |
| Backup Clock to USB<br>stick         | [M/OK], <b>ADMIN</b> , Data Manager, Backup<br>Data, Backup to USB Disk, Backup start                                                                                                    | Backup Content should be set to both<br>Business Data and System Data                                                                                                    |
| Export clocking data to<br>USB stick | [M/OK], <b>ADMIN</b> , USB Manager,<br>Download, Attendance Data, All                                                                                                    | The default is just the current daywe suggest using the <b>All</b> option or a smaller subset of data if required                                                                                                    |
| Enroll employee                      | [M/OK], <b>ADMIN</b> , User mgt, New user,<br>User ID set to <b>BADGE</b> [ <i>press M/OK to edit</i><br><i>user ID - use allocation list below</i> ], Set name<br>and user-role (user or admin).<br><b>CARD</b> settings: Enrol 1 ( <i>or more</i> )<br>fingerprints for the employee and/or an RFID<br>Card ( <i>they call this Badge Number - this is NOT</i><br><i>the employee number</i> ). Password is optional<br>( <i>not recommended</i> ) | Follow the prompts on the clock screen<br>Make sure that at least one employee is<br>also set as an administrator by fingerprint<br>and/or additional RFID card ( <i>apart from</i><br><i>the one supplied for Admin access</i> )<br>Do not re-use the Admin RFID card for a<br>live employee! It is supplied in case you<br>need to access your timeclock when the<br>real admin employee is absent.<br>If you cannot access your clock you<br>will have to perform a factory reset and<br>start setup again. |
| Import into SmoothPay                | SmoothPay Gold (desktop) use<br>FileImportTimeclockZKTeco<br>goPayroll (online) use PayrunImportZKTeco                                                                                                    | Your attlog.dat file will be scanned for<br>dates specified (or that apply to your<br>pay period) and an audit report<br>produced - full guide available on site                                                                                                    |

## Example new employee screenshot

| Jser ID      | 10          |
|--------------|-------------|
| Name         | Mat         |
| User Role    | Normal User |
| Fingerprint  | 1           |
| Badge Number |             |
| Password     |             |

Select item to change using the arrow keys, press M/OK to change or record

#### Employee badge numbers

We suggest you print an employee listing and allocate the BADGE numbers on that. Alternatively, enter your employee list here and allocate numbers as needed.

| BADGE | Employee name (or use a list printed from SmoothPay) |
|-------|------------------------------------------------------|
| 101   |                                                      |
| 102   |                                                      |
|       |                                                      |
|       |                                                      |
|       |                                                      |
|       |                                                      |
|       |                                                      |
|       |                                                      |
|       |                                                      |
|       |                                                      |
|       |                                                      |
|       |                                                      |
|       |                                                      |
|       |                                                      |